## Using the GLRM Receiver with TcpGPS

The TcpGPS app provides a comprehensive solution for GNSS-based surveying and mapping. It offers global coverage with base maps and projections, allowing seamless integration of web map services or CAD/GIS files as user layers. Designed for simplicity and accuracy, TcpGPS enables efficient point, linear, and polygonal object measurements, while also supporting the linking of photographs, voice memos, and user-defined attributes. The app includes tools for stakeout operations using maps, compasses, or targets with voice prompts for precise navigation. Users can leverage drawing tools, plot division, and merging features to enhance data collection, while easily exporting data to the cloud in multiple formats.

| Once the receiver is powered on and the TcpGPS<br>app is launched, the first step is to establish a<br>connection with the GLRM receiver. Ensure that<br>the Bluetooth is enabled on tablet or smartphone.                                                                                                    | CNSS receiver  Device type  GNSS External Receiver (Bluetooth)  Connect automatically  Element                                                                                                    |
|----------------------------------------------------------------------------------------------------|----------------------------------------------------------------------------------------------------|
|                                                                                                    | Disconnect                                                                                                    |
| From the drop-down list under "Device Types,"<br>select GNSS External Receiver (Bluetooth BLE).<br>This option will allow TcpGPS to connect to the<br>GLRM receiver via Bluetooth Low Energy (BLE),<br>ensuring a stable and efficient connection for<br>high-precision GNSS data.                                                                                                    | Device 2      OSS External Receiver (Bluetooth LE)     V     OMSS Internal Receiver     GNSS External Receiver     GNSS External Receiver     OSS External Receiver (Bluetooth)     OSS External Receiver (Bluetooth LE)     V      Devicenot selected      Ofscornect     Connect                                                                            |
| From the brand list, select General Laser, and<br>then choose the appropriate model from the list:<br>either GLRM-Pole or GLRM-Phone, depending on<br>your specific configuration. After selecting the<br>model, navigate to the Device tab to search for<br>available devices. The app will display a list of<br>nearby devices, allowing you to select your GLRM<br>receiver for connection. | Brand       CENERAL LASER       V         Brand       CENERAL LASER       V         Model       CENERAL LASER       V         CENERAL CORE       V       V         Device       not selected       V         Descensed:       Connect       V         Connect       Device       2         Consect       Connect       V         Connect       Device       2 |
|                                                                                                    | Brand GENERAL LASER  V Model GLRM-POLE GLRM-POLE GLRM-POLE GLRM-POLE Other  Disconnexet Connect                                                                                                    |

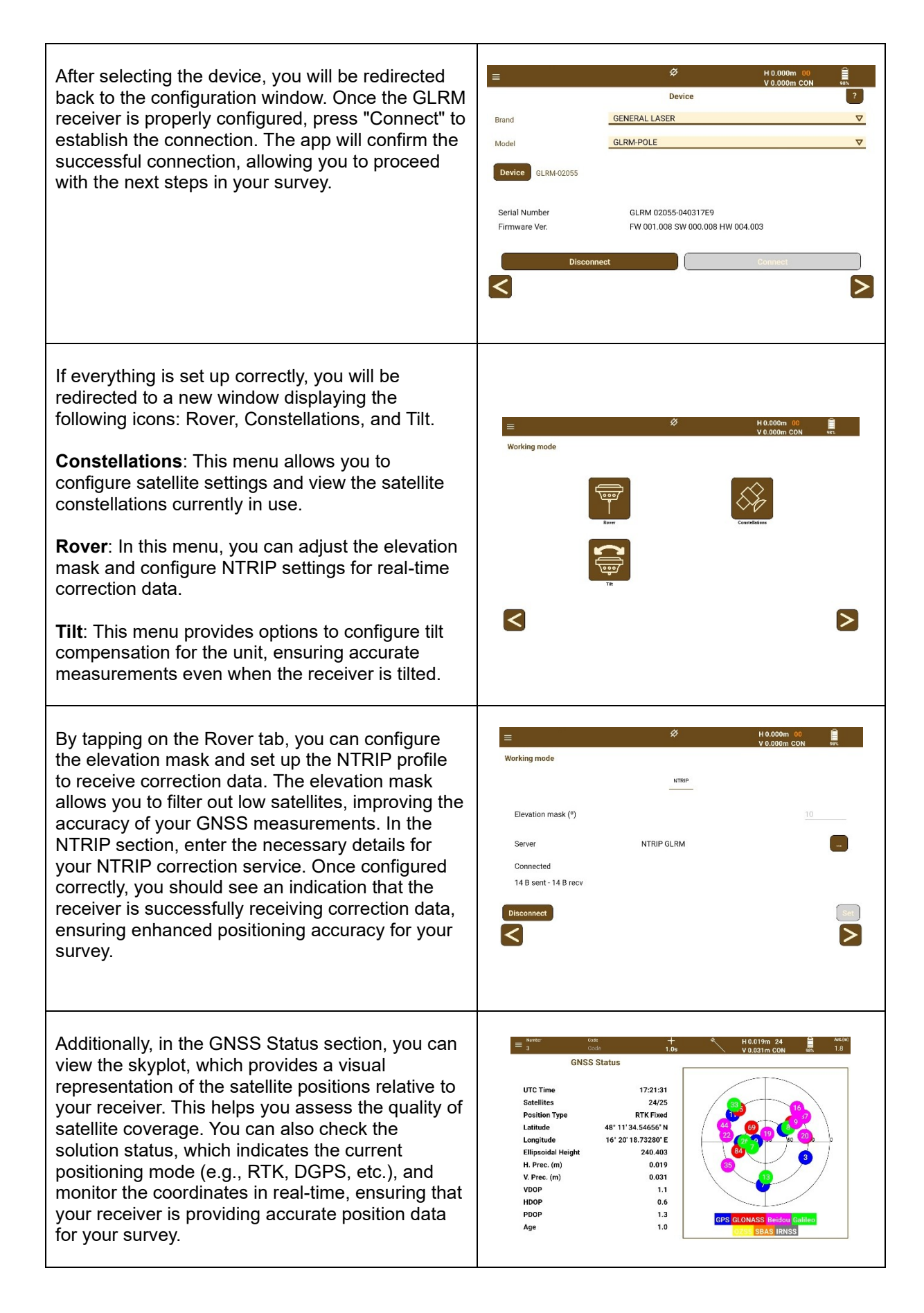

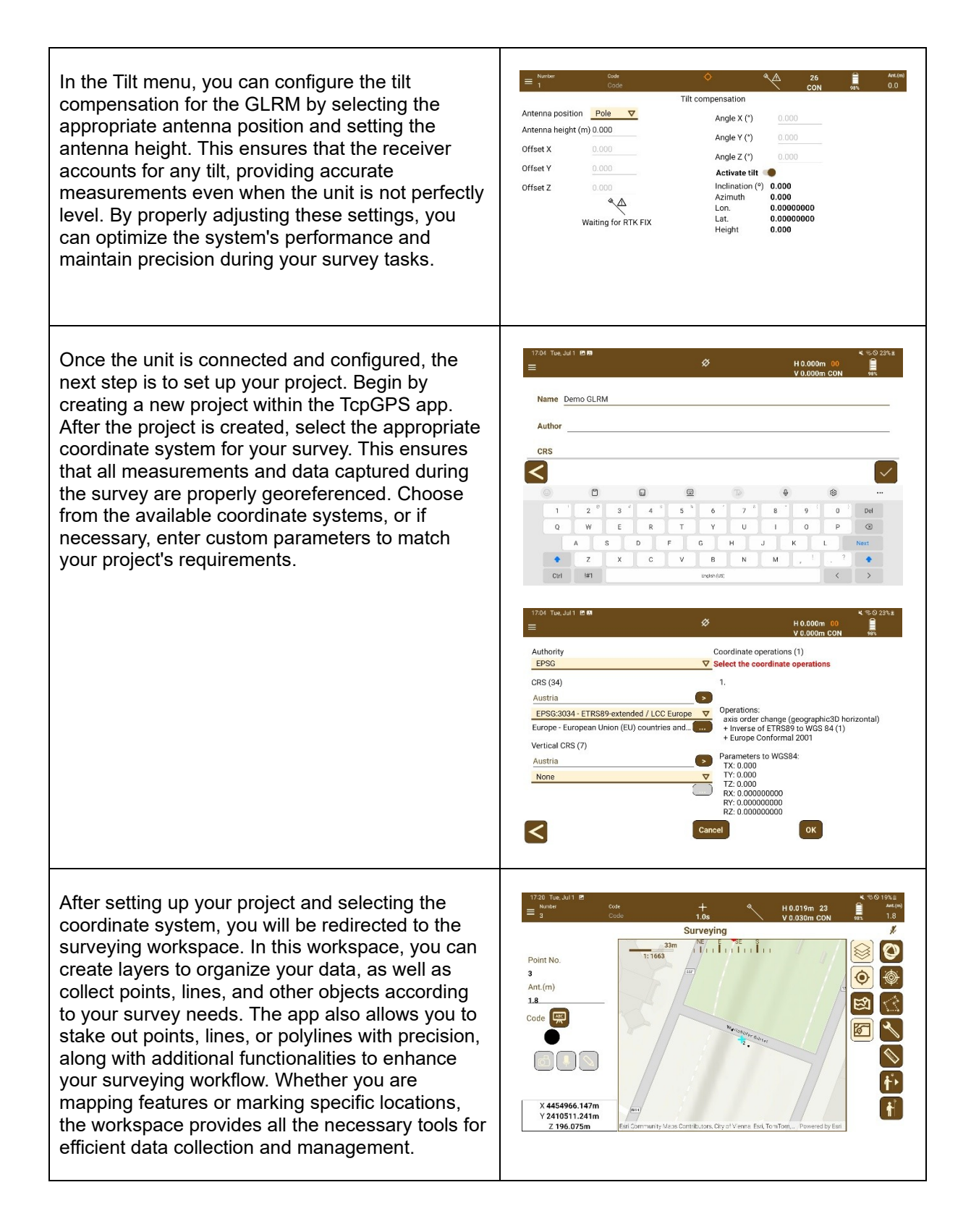